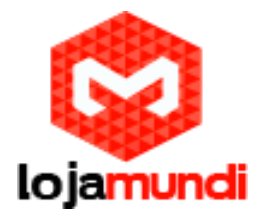

# Configurar Thin Client X1 e X1W

Vamos mostrar como você pode utilizar os Thin Client's (clientes remotos) X1 e X1W em seu callcenter de forma muito simples.

## Primeiro Passo:

- ➔ Prepare o Servidor Remoto vamos utilizar o Sistema Operacional Windows 7 neste exemplo. Esse projeto <u>pode</u> ser realizado em outras versões sistemas por meio do protocolo RDP;
- → Crie os usuários no Windows 7 e lembre-se de registrar uma senha;

Acesse:

## Painel de Controle

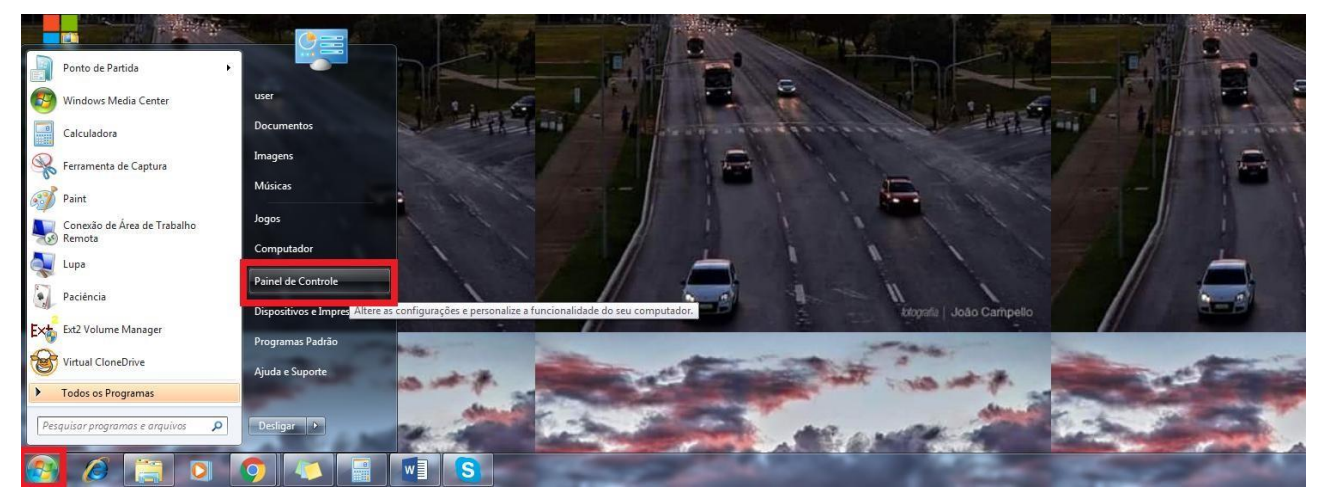

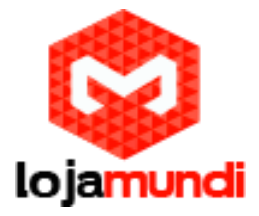

### Contas de Usuário de Segurança Familiar

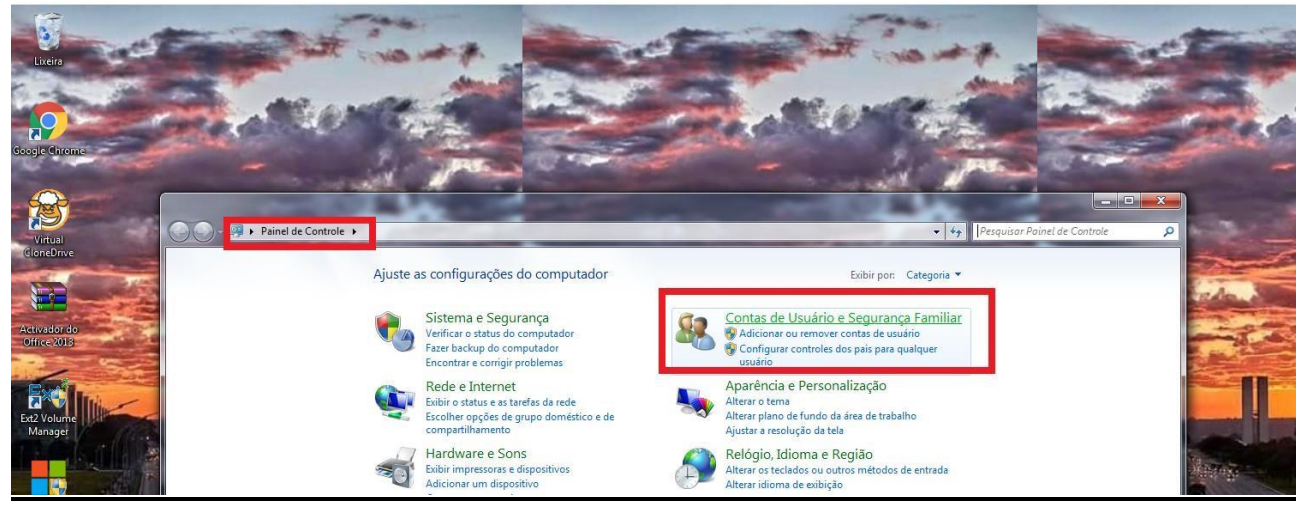

## Adicionar ou remover contas de usuários

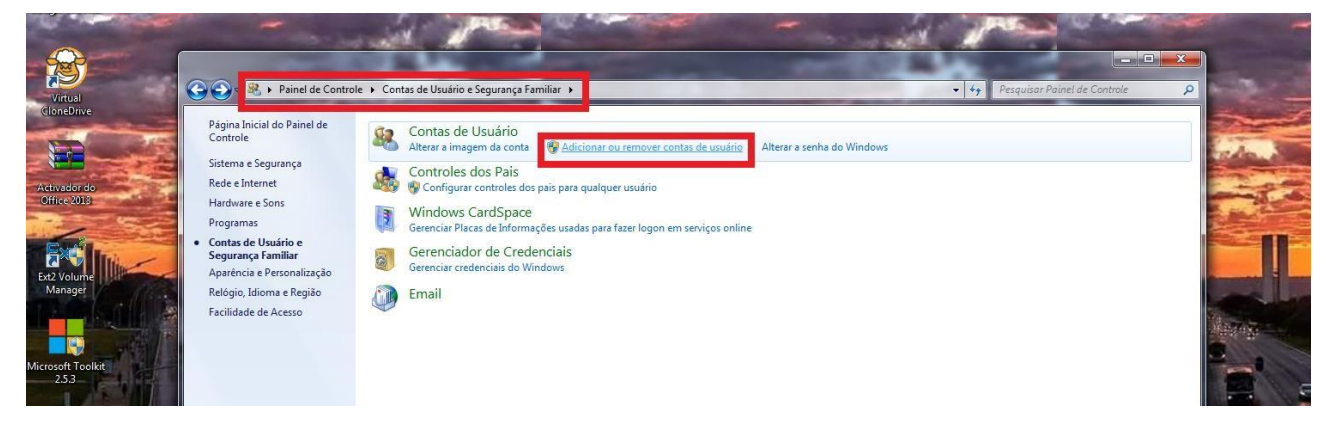

#### Criar uma nova conta

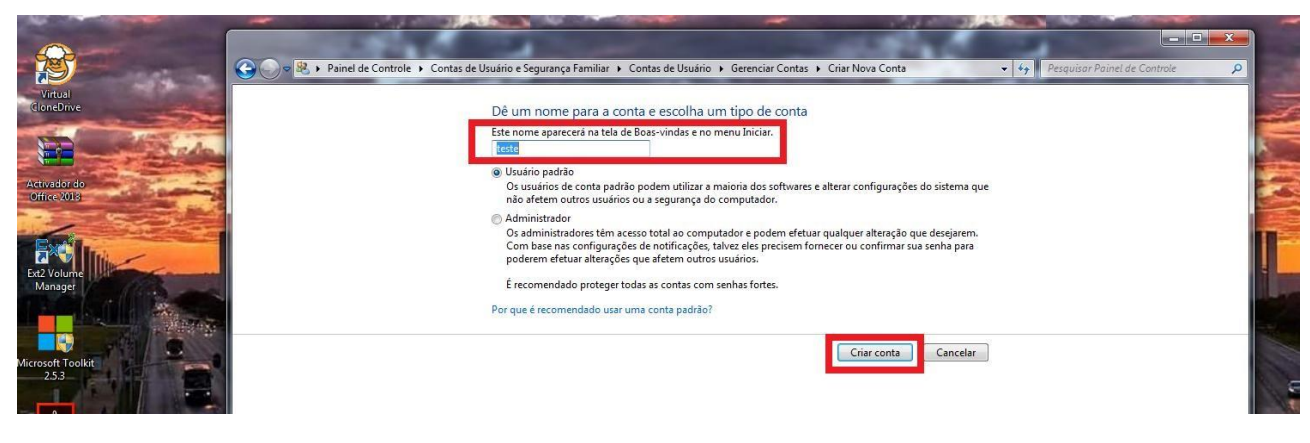

Lojamundi – Tecnologia Sem Limites

#### www.lojamundi.com.br

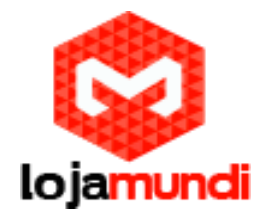

### Edite a nova conta e clique em Criar uma senha

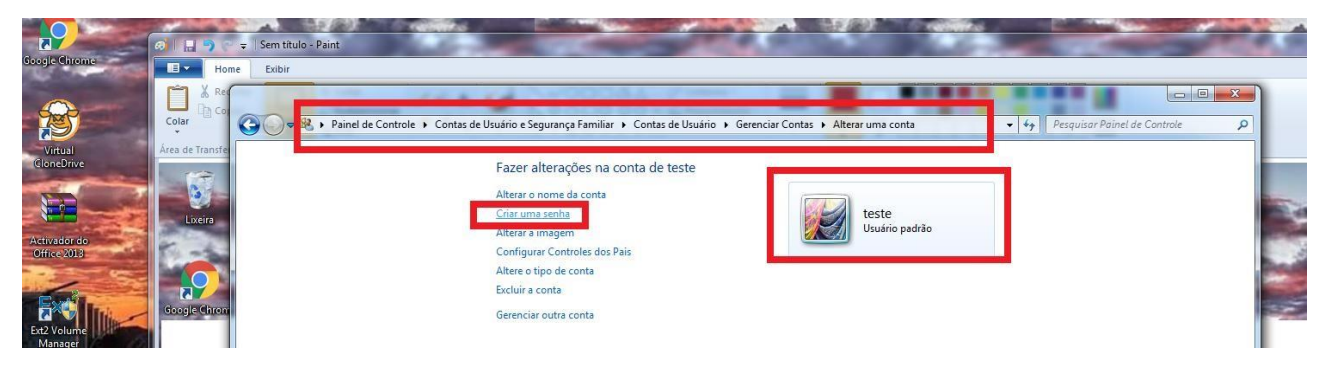

Após criar a conta e escolher a senha vamos para o próximo passo.

### Segundo passo:

→ Habilite configuração remota;

Clique em **iniciar** e com o botão direito do mouse clique em **computador e em** seguida **propriedades**. Ou utilize o atalho "bandeira do Windows" + a tecla pause break;

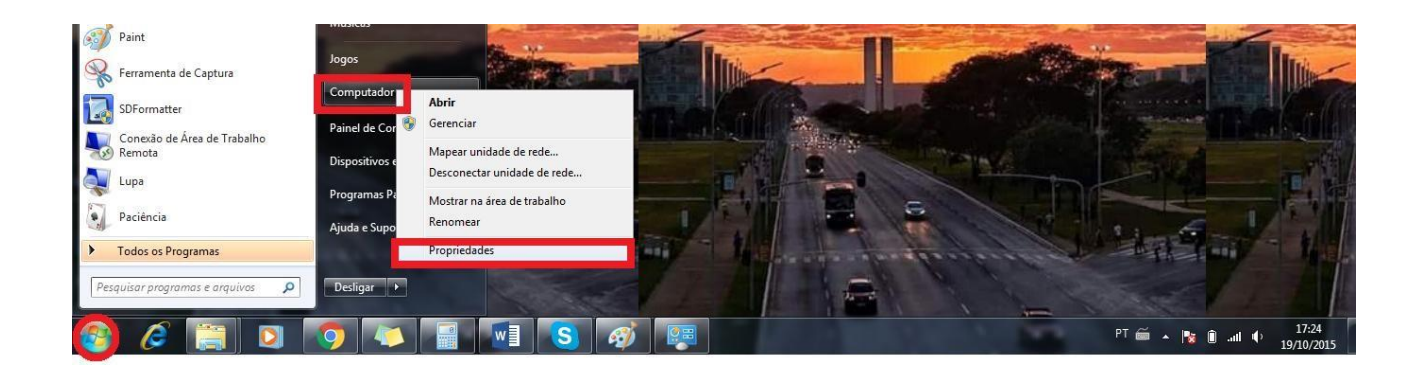

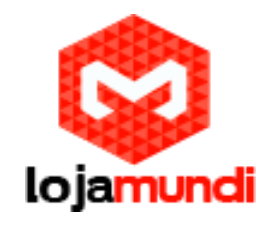

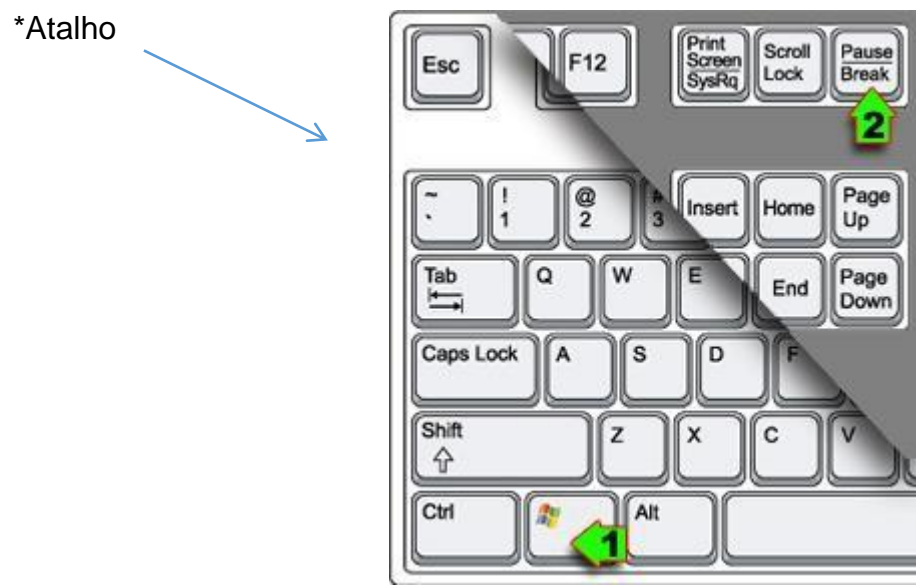

Assim que a janela de configurações de sistema for aberta clique Configurações

## Remotas

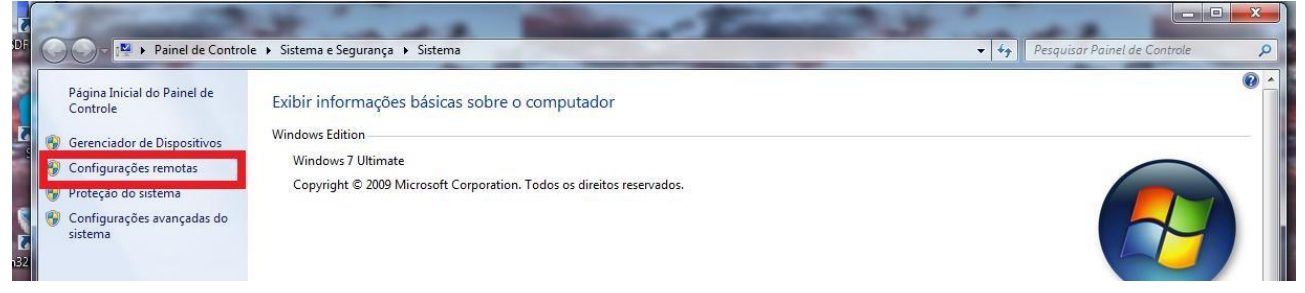

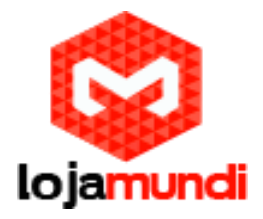

Selecione a aba Remoto e marque as opções

Permitir conexões e Assistência Remota para este computador

Permitir conexões de computadores... (de acordo com o nível de segurança determinado)

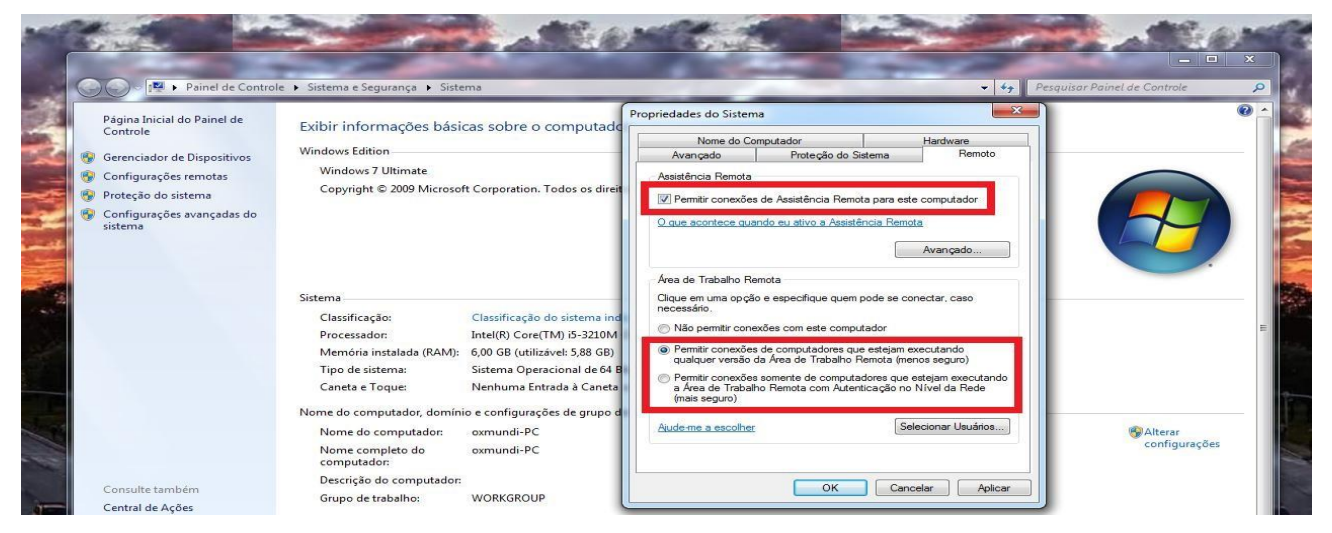

Ainda na aba **Remoto** clique em **Selecionar Usuários** e adicione os usuários criados para o acesso via RDP.

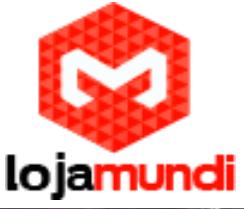

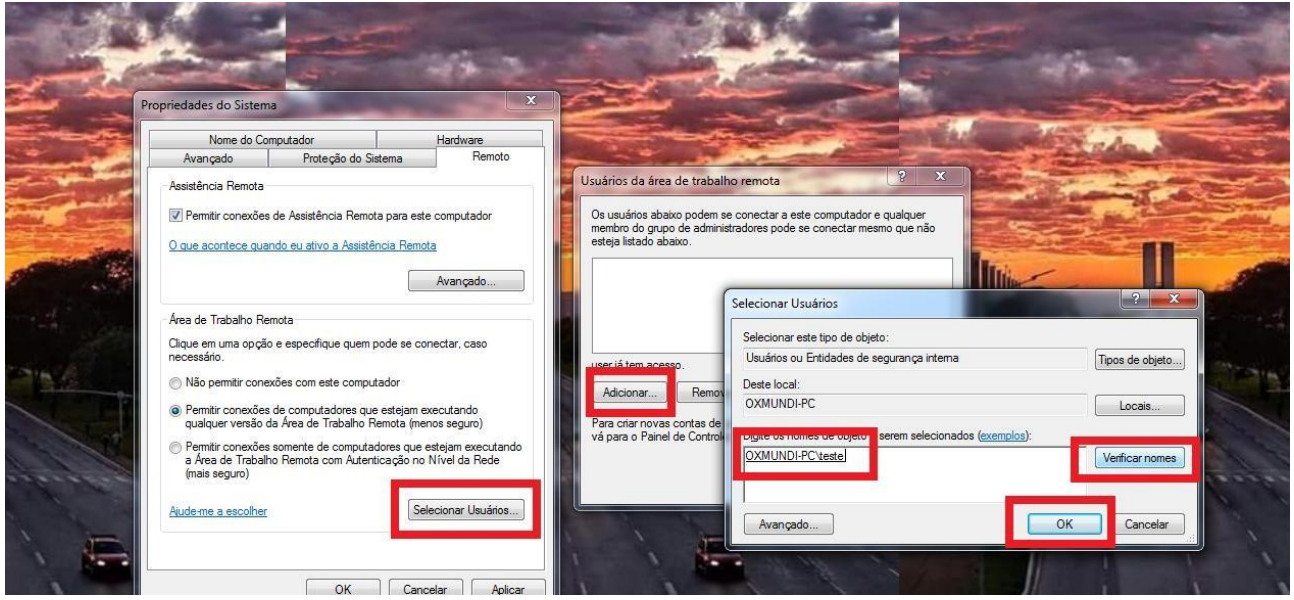

Terceiro Passo: Resolva a limitação de usuários

O Windows tem uma limitação de usuários, mas que ser resolvida com a instalação de uma patch. Em sistemas com uma quantidade maior de usuários não será preciso esse procedimento.

→Faça o download do Patch Termsrv em :

http://pt.kioskea.net/download/baixaki2618-universal-termsrv-dll-patch;

## Quarto Passo: Agora vamos resolver o erro de certificado

→ Clique no botão iniciar, digite o comando "mmc" e aperte "ENTER";

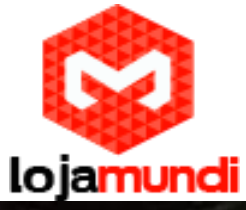

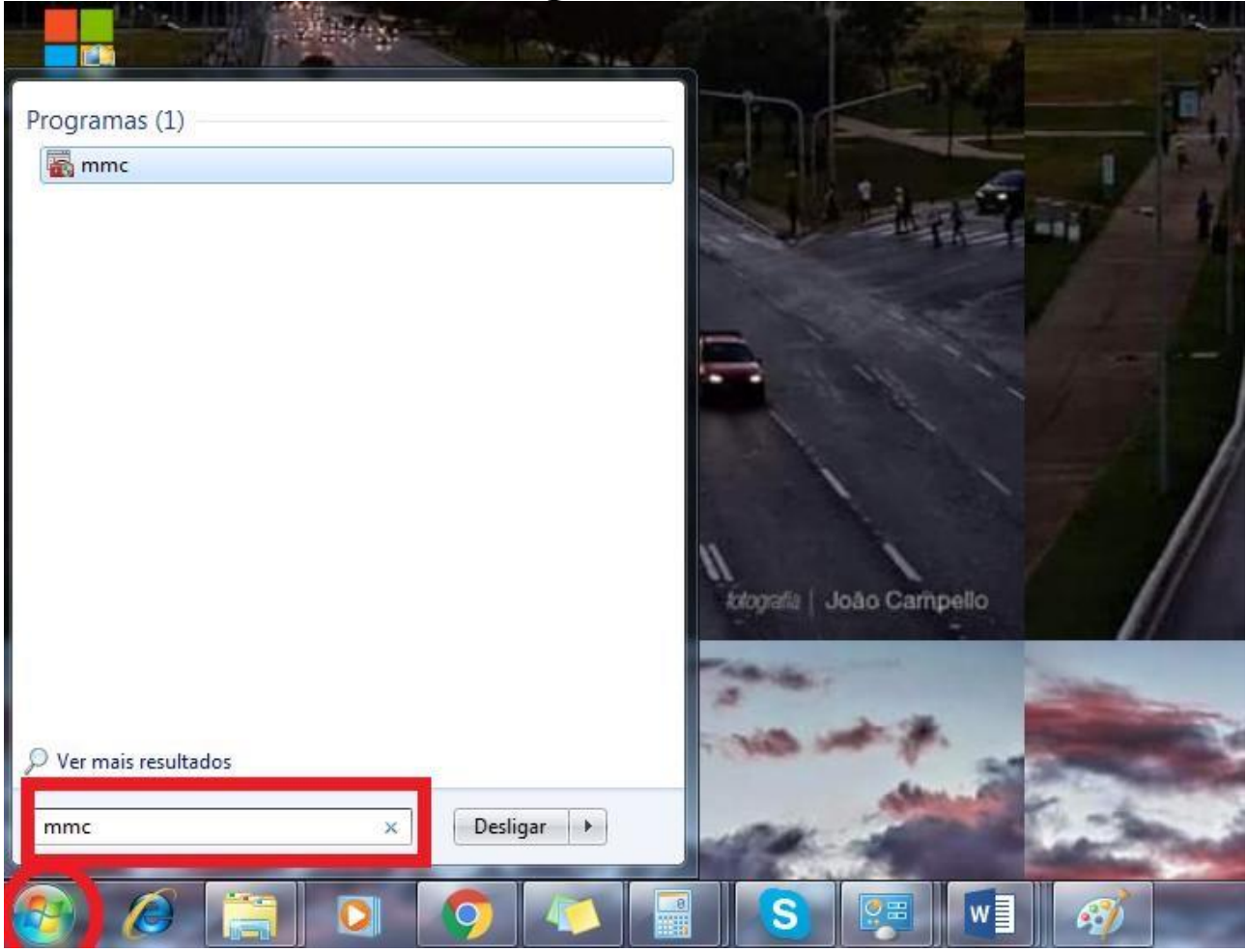

→Siga o menu Arquivos/adicionar ou remover snap-in;

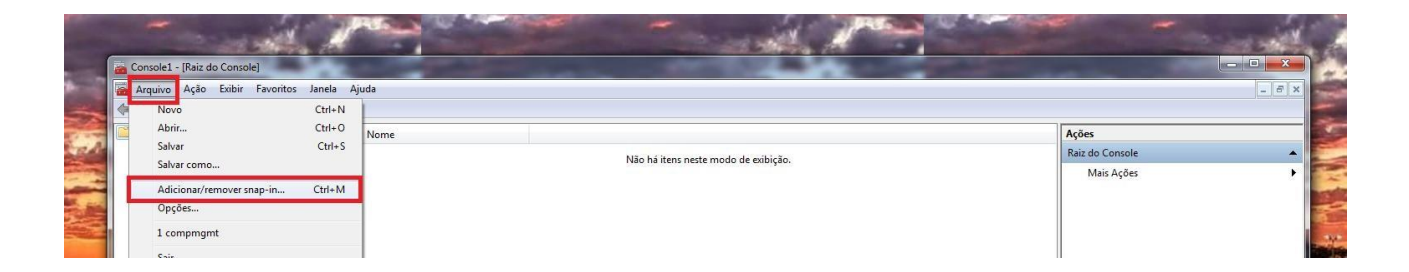

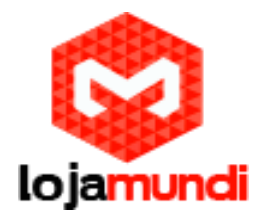

→Adicione ao **Snap-ins selecionados** o **"Editor de objetos de Diretiva de Grupo"**, selecionando e clicando em concluir e OK;

| dicionar ou Remover Snap-ins<br>Você pode selecionar snap-ins para este console entre aqueles disponíveis no seu computad<br>No caso de snap-ins extensíves, você pode defivir quais extensíves são habilitadas. | Xão.                                                   | Raiz do Console<br>Mais Ações | - |
|----------------------------------------------------------------------------------------------------|--------------------------------------------------------|-------------------------------|---|
| dicionar ou Remover Snap-ins<br>Você pode selecionar snap-ins para este console entre aqueles disponíveis no seu computad<br>No caso de snap-ins extensíves, você pode definir quas extensões são habilitadas.   |                                                        | Mais Ações                    |   |
| Você pode selecionar snap-ins para este console entre aqueles disponíveis no seu computad<br>No caso de snap-ins extensiveis, você pode definir quais extensões são habilitadas.                                 |                                                        |                               | • |
| vo caso de snap-ins extensíveis, você pode definir quais extensões são habilitadas.                                                                                                    | dor e configurar o conjunto selecionado de snap-ins.   |                               |   |
|                                                                                                    |                                                        |                               |   |
| nap-ins disponíveis: Snap-ins selecionad                                                                                                    | dos:                                                   |                               |   |
| Snap-in Fornecedor Raiz do Conso                                                                                                    | Editar Extensões                                       |                               |   |
| Agendador de Tarefas Microsoft Corp                                                                                                    | Remover                                                |                               |   |
| Configuração de Clien Microsoft Corp =                                                                                                    |                                                        |                               |   |
| La Configuração e anális Microsoft Corp                                                                                                    | ionar Objeto de Diretiva de Grupo                      |                               |   |
| Conjunto de Diretivas Microsoft Corp                                                                                                    | em-vindo ao Assistente de Diretiva de Grupo            |                               |   |
| Controle ActiveX Microsoft Corp Adicionar >                                                                                                    |                                                        |                               |   |
| Editor de Objeto de Di Microsoft Corp                                                                                                    |                                                        |                               |   |
| Prewar do Windows c Microsoft Corp                                                                                                    |                                                        |                               |   |
| Gerenciador de Autori Microsoft Corp                                                                                                    | On Obiston de Disetion de Caren Landa de amonte de     |                               |   |
| Gerenciador de Dispo Microsoft Corp                                                                                                    | no computador local.                                   |                               |   |
| Gerenciamento de dir Microsoft Corp                                                                                                    | Use o botão Procurar para selecionar um dos Obietos de |                               |   |
|                                                                                                    | Diretiva de Grupo.                                     |                               |   |
| Descrição:                                                                                                    |                                                        |                               |   |
| Este snap-in permite editar os Objetos de Diretiva de Grupo local armazenados em                                                                                                    | Obieto de Diretiva de Gruno                            |                               |   |
|                                                                                                    | Computador Local                                       |                               |   |
|                                                                                                    |                                                        |                               |   |
|                                                                                                    | Procurar                                               |                               |   |
|                                                                                                    |                                                        |                               |   |
|                                                                                                    | Permitir que o foco do Snap-in de Diretiva de Grupo    |                               |   |
|                                                                                                    | seja alterado se for iniciado pela linha de comando.   |                               |   |
|                                                                                                    | isso so se aplica se voce salval o console.            |                               |   |
|                                                                                                    |                                                        |                               |   |

Quinto Passo: habilite a conexão remota (RDP). Acesse os níveis até chegar na pasta Segurança

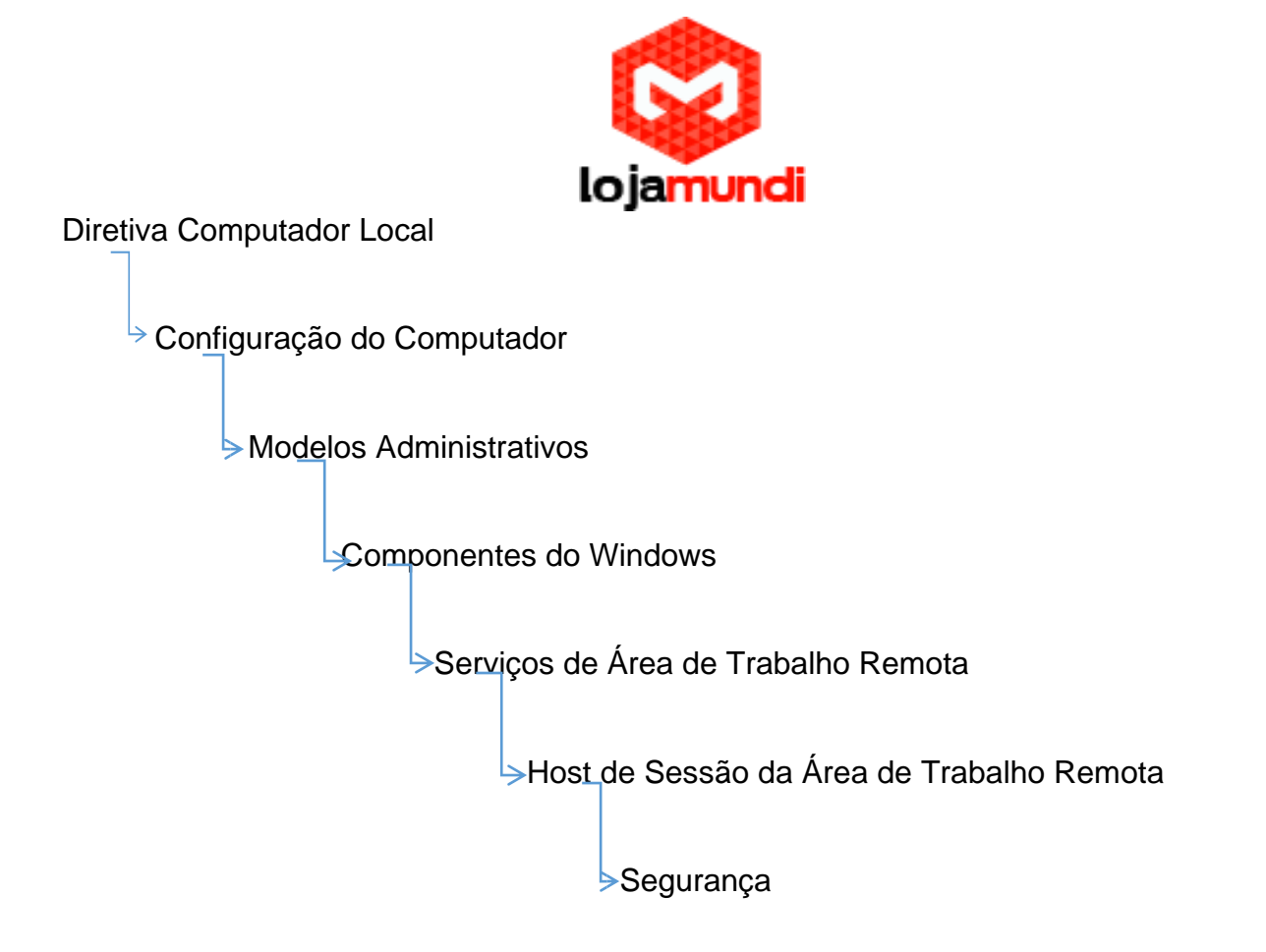

→Edite o arquivo "Solicitar o uso de camada de segurança específica para conexões remotas (RDP)" clicando com o botão direito e selecionando editar ou então dê um duplo click;

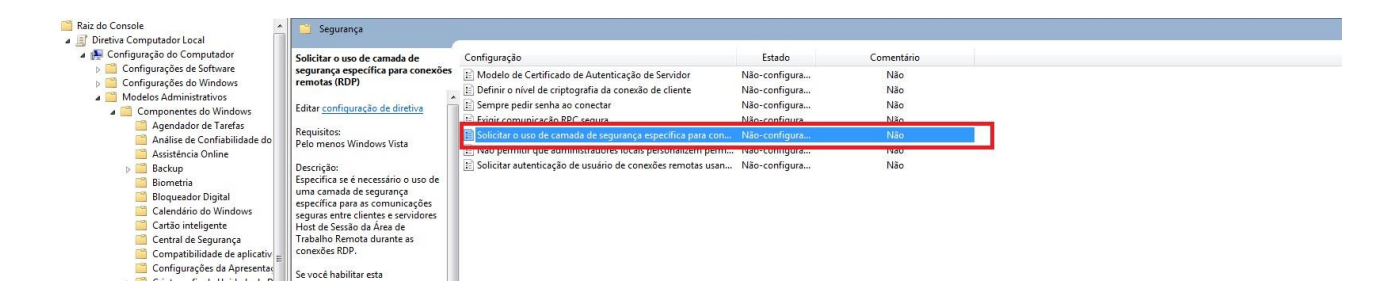

→Em "Solicitar o uso de camada de segurança específica para conexões remotas (RDP)" marque a opção **Habilitado** e clique em OK para finalizar. Você já pode fechar o console;

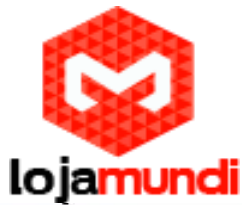

| Configuração Ar Não Configura O Hão Configura | nterior Próxima C                | onfiguração    | para conexões remotas (RDP)                                                                                                    |
|-----------------------------------------------|----------------------------------|----------------|----------------------------------------------------------------------------------------------------|
| O Desabilitado                                | Aceito em:                       | Pelo menos Wir | ndows Vista                                                                                                    |
| Opções:                                       |                                  |                | Ajuda:                                                                                                    |
| Camada de Segura<br>Escolha a camada          | ança RDP<br>de segurança na list | a suspensa.    | Especifica se é necessário o uso de uma camada de segurança<br>específica para as comunicações seguras entre clientes e<br>servidores Host de Sessão da Área de Trabalho Remota durante<br>as conexões RDP.                                                                        |
|                                               |                                  |                | Se você habilitar esta configuração, todas as comunicações entr<br>clientes e servidores Host de Sessão da Área de Trabalho Remota<br>durante as conexões remotas deverão usar o método de<br>segurança especificado nela. Os seguintes métodos de<br>segurança estão disponíveis: |
|                                               |                                  |                | * Negociar: o método Negociar aplica o método mais seguro<br>com suporte no cliente. Se houver suporte para a versão 1.0 do<br>protocolo TLS, ele será usado para autenticar o servidor Host de<br>Sessão da Área de Trabalho Remota. Caso contrário a                             |

→Clique novamente no botão iniciar e digite services.msc e aperte a tecla "ENTER";
→Encontre o "Serviço de Area de Trabalho Remota" e reinicie;

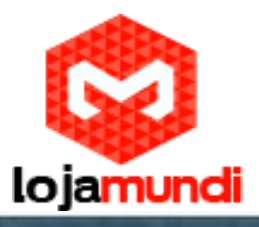

| Serviços (local) | Services (Incal)                                                                                                    |                                                                                                    |               |             |                      |                  |  |
|------------------|----------------------------------------------------------------------------------------------------|----------------------------------------------------------------------------------------------------|---------------|-------------|----------------------|------------------|--|
|                  | Serviços de Área de Trabalho                                                                                                    | Nome                                                                                                    | Descrição     | Status      | Tipo de Inicistração | Fater Logon comp |  |
|                  | Remota                                                                                                    | C. Serviço da Lista de Redes                                                                                                    | Identifica    | Iniciado    | Manual               | Serviço local    |  |
|                  |                                                                                                    | C Serviço de Biometria do Windows                                                                                                    | O service     |             | Margual              | Sotema local     |  |
|                  | Para District                                                                                                    | C. Serviço de Cache de Fontes do Windows                                                                                                    | Otimiza o     | Iniciado .  | Automático           | Servico local    |  |
|                  | Children of Stranger                                                                                                    | Serviço de Compartilhamento de Porta Net                                                                                                    | Fornece a     |             | Desativado           | Serviço local    |  |
|                  | IN THE REPORT OF THE REPORT OF | Serviço de Compartilhamento de Rede do W                                                                                                    | Campartil     | Iniciado    | Manual               | Serviço de rede  |  |
|                  | Descrição                                                                                                    | Serviço de Criptografia de Unidade de Disco                                                                                                    | O BDESVC      |             | Manual               | Sotema local     |  |
|                  | de forma interativa a um computador                                                                                                    | Serviço de Descoberta Automática de Provy                                                                                                    | O WinHT_      |             | Manual               | Service local    |  |
|                  | remoto. A Area de Trabalho Remota e                                                                                                    | Serviço de Diretivo de Disgnóstico                                                                                                    | O Servico     | Iniciado    | Automatico           | Servico local    |  |
|                  | o Servidor Host da Sessão da Área de                                                                                                    | Servico de Entrada de Tablet PC                                                                                                    | Habilta a     | Iniciado    | Mamual               | Sistema local    |  |
|                  | Trabalho Remota dependem desse                                                                                                    | Servico de estado do ASP NET                                                                                                    | De suport     | 11/21/04154 | Desativado           | Servico de rede  |  |
|                  | serviço. Para evezi a utilização<br>remota desse comoutados                                                                                                    | Ca Serviço de Interface de Repositório de Rede                                                                                                    | Esse servic   | Iniciado    | Automático           | Service local    |  |
|                  | desmarque as caluas de seleção na<br>guia Remoto do item Propriedades<br>de sistema do paínel de controle.                                                                                                    | Servico de Mecanismo de Backup em Nivel                                                                                                    | O servico     |             | Manual               | Sistema local    |  |
|                  |                                                                                                    | C. Service de Netificação da SPP                                                                                                    | Fernace at    |             | Marrial              | Service Incel    |  |
|                  |                                                                                                    | C Servico de Notificação de Eventos do Sistema                                                                                                    | Monitora      | Iniciado    | Astomático           | Sistema local    |  |
|                  |                                                                                                    | Servico de Perfil de Usuário                                                                                                    | Este servic   | Iniciado    | Automatico           | Sotema local     |  |
|                  |                                                                                                    | Servico de Publicação de Nome de Comput.                                                                                                    | Este servic   |             | Manual               | Service local    |  |
|                  |                                                                                                    | Servico de Relatórios de Erro do Windows                                                                                                    | Permite a     |             | Matural              | Sotema local     |  |
|                  |                                                                                                    | Service de Suporte a Elustooth                                                                                                    | O MINICO      |             | Manual               | Servico Incal    |  |
|                  |                                                                                                    | C. Servico de Tecnologias de Ativacão do Wind                                                                                                    | Execute a     |             | Mercual              | Setterna local   |  |
|                  |                                                                                                    | Ca Servico de transferência intellorente de rilano                                                                                                    | Transfere     | Desciado.   | Automatice (Amase -  | Sistema local    |  |
|                  |                                                                                                    | Servico do Google Lindete (gundete)                                                                                                    | Mantern n     | 5007723     | Automatico (Atrato   | Soberna local    |  |
|                  |                                                                                                    | C Servico do Gonole Undate (oundatem)                                                                                                    | Martin p.     |             | Manual               | Sistema local    |  |
|                  |                                                                                                    | Servico do Media Center Extender                                                                                                    | Permite a     |             | Detativado           | Servico local    |  |
|                  |                                                                                                    | G Sarvice Enumerador da Dispositivos Portátais                                                                                                    | Imple a d     |             | Manual               | Sistema local    |  |
|                  |                                                                                                    | Servico Gateway de Camada de Anticetivo                                                                                                    | Forneces      |             | Manual               | Service Incal    |  |
|                  |                                                                                                    | Consistent Iniziation Microsoft (SCI)                                                                                                    | Generatie a   |             | Manual               | Sutama Incal     |  |
|                  |                                                                                                    | Service Recenter do Windows Media Center                                                                                                    | Sension Will  |             | Manual               | Service de rede  |  |
|                  |                                                                                                    | Laning StrD                                                                                                    | Charace a     |             | Allamad              | Genuine Incal    |  |
|                  |                                                                                                    | G Sendros Base de TBM                                                                                                    | Remite 4      |             | Edamad               | Service local    |  |
|                  |                                                                                                    | O Description of the second second se | - Similar due | -           |                      | an rigo total    |  |
|                  |                                                                                                    | C Sandres da cristoralla                                                                                                    | Econerie o    | Iniciador   | Automitica           | Service de sede  |  |
|                  |                                                                                                    | secular on releasing                                                                                                    | - numere d-   | autients.   | materilation         | Service as read  |  |

Agora que todas as configurações do Serviço Remoto estão prontas vamos para o Thin Client X1.

## Sexto Passo: Conectando um cliente remoto Thin Client

→Conecte ao Thin Client: monitor, teclado e mouse;

→Conecte o cabo de rede, caso seu modelo seja o Thin Client X1W pode optar por utilizálo na rede sem fio;

→Faça a alimentação do Thin Client através da fonte de 5V – 2A que acompanha o equipamento;

## Sétimo Passo: Acessando o Servidor Remoto por meio do Thin Client via RDP

→Após a conexão do Thin Client em sua estação de trabalho aponte para o Servidor Remoto;

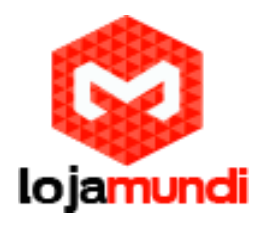

 $\rightarrow$ Ao iniciar o Thin Client a seguinte tela aparecerá;

|                 |                                                        | 100 M                                                                                                    |
|-----------------|--------------------------------------------------------|----------------------------------------------------------------------------------------------------|
|                 | Remember Usernam Remember Passwor Select Server  Login | e<br>nd<br>s<br>r<br>t<br>c<br>t<br>t<br>t<br>t<br>t<br>t<br>t<br>t<br>t<br>t<br>t<br>t<br>t<br>t<br>t<br>t<br>t |
|                 |                                                        | • Ű                                                                                                    |
| IP:40.40.40.152 | MAC: 48:8A:CB:7F:84:B2 Ver                             | rsion Info.:2015/08/18                                                                                           |

 $\rightarrow$ Crie um perfil e selecione o servidor remoto – clique em **Select Server** e na próxima tela clique em **OK**;

| Password<br>The initial password is empty:<br>OK Back |  |
|-------------------------------------------------------|--|
|                                                       |  |

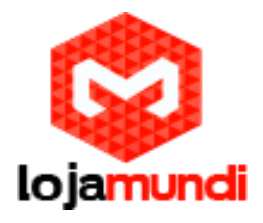

 $\rightarrow$ Adicione um perfil e configure – clique em New;

| 0.2             | Shortcut | Connect<br>Name | Connect<br>Type | Server IP      | Operate | Auto |
|-----------------|----------|-----------------|-----------------|----------------|---------|------|
| User Configure  |          |                 |                 |                |         |      |
| Network Setting |          |                 |                 |                |         |      |
| •               |          |                 |                 |                |         |      |
| System Setting  |          |                 |                 |                |         |      |
| Upgrade         | Ne       | ew R            | Added/Sync      | hronized to ho | st Bac  | ck   |

→Preencha as informações de seu perfil – informando o endereço IP do Servidor Remoto e a conta de usuário criada com a senha – clique em Save;

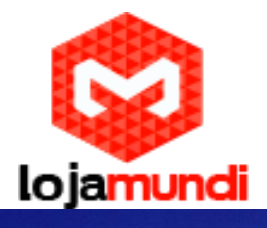

|                | Shoetcut Connect Connect<br>New Window | Copuer TR Greeste quit    |
|----------------|----------------------------------------|---------------------------|
| Jser Configure | Connect Name:<br>Host Address:         | 10jamundi<br>40.40.215    |
| -              | User Name:<br>Password:                | teste                     |
| etwork Setting | Domain:                                | 40.40.215                 |
|                | Connect Type:                          | MS_RDP                    |
| System Setting | Savé                                   | Back                      |
| Upgnade        | New Added/                             | Synchronized to host Back |

|                | Shoetout Connect Connect Conver IP Desecte Auto                                                                         |
|----------------|----------------------------------------------------------------------------------------------------|
| User Configure | Connect Name: lojamundi<br>Host Address: 40.40.40.215<br>User Name: teste<br>Pass x 56<br>Doma Save successful 0.40.215 |
| System Setting | Port<br>Conn OK (3) DP                                                                                                  |
| Upgrade        | New Added/Synchronized to host Back                                                                                     |

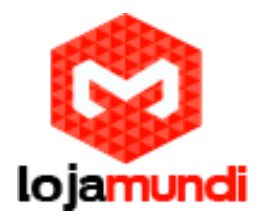

→Agora selecione o perfil criado e sincronize-o clicando em Added/Synchronizes to host;

| 89              | Shortcu | t Connect<br>Name | Connect<br>Type | Server IP        | Operate    | Auto |
|-----------------|---------|-------------------|-----------------|------------------|------------|------|
| 82              |         | lojamundi         | MS_RDP          | 40.40.40.215     | Edit Delet | e 🔹  |
| User Configure  |         |                   |                 |                  |            |      |
| <b>2</b>        |         |                   |                 |                  |            |      |
| Network Setting |         |                   |                 |                  |            |      |
| System Setting  |         |                   |                 |                  |            |      |
| <b>_</b>        |         |                   | Castera         |                  |            |      |
|                 | Ne      |                   | Added/Syn       | chronized to hos | Bac        | K B  |
|                 |         |                   |                 |                  |            |      |

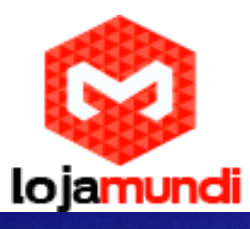

| 0.0            | Shortcut | Connect<br>Name | Connect<br>Type | Server IF       | Operate     | Auto |
|----------------|----------|-----------------|-----------------|-----------------|-------------|------|
| User Configure | - 1c     | jamundi         | MS_RDP          | 40.40.40.215    | Edit Delete | •    |
| Seture Setting |          |                 | ase select      | a user 1        |             |      |
|                |          | ~               | 0к (            | <u> </u>        |             |      |
| Upgrade        | Ne       |                 | Added/Sync      | hronized to hos | Bac         | *    |

→Clique no perfil desejado para iniciar o acesso remoto;

| e Remember Username<br>Remember Password<br>Select Server<br>Login | Shortcut | Lo jamu<br>User<br>User |
|--------------------------------------------------------------------|----------|-------------------------|
|                                                                    |          | Ö                       |

Tudo pronto!

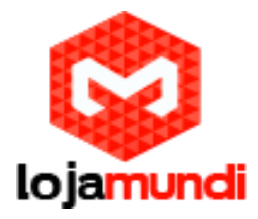

Acompanhe nossa página e conheça novos tutoriais.

Lojamundi – Tecnologia sem limites